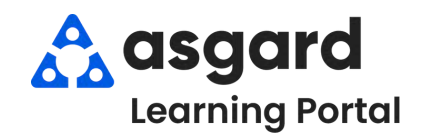

### Asgard Desktop Complete Follow-Up Work Orders

Follow the steps below to complete the Follow-Up to a Standard Work Order. Follow-Up work orders can only be completed in the main Asgard Desktop app. For assistance with managing work orders, please contact support@asgardsoftware.com.

### Step 1: From the Work Orders drop-down, open the Active/Follow-up screen.

| Welcome Page | Create Work Orders Ctrl+F1  |  |  |  |  |
|--------------|-----------------------------|--|--|--|--|
| Welcome rage | Active/Follow-up Ctrl+F2    |  |  |  |  |
| A manual     | Recently Completed Ctrl+F3  |  |  |  |  |
| asgara       | Search Ctrl+F4              |  |  |  |  |
|              | Staff On-Shift<br>Dashboard |  |  |  |  |
| Add Tools    |                             |  |  |  |  |
|              | Auto Assign Rules           |  |  |  |  |

Step 2: Highlight the work order and double-click or click the Follow-Up button.

| Directory | Accourt     | nt List Exp | ense Searc   | h Locations -     | Assets - Work Orde    | ers + PM + Insp | ections - Sup  | ply Chain + Bill | ings - Cleans -  | Incidents - Proj | ect •        |                 |   |
|-----------|-------------|-------------|--------------|-------------------|-----------------------|-----------------|----------------|------------------|------------------|------------------|--------------|-----------------|---|
| Welco     | me Page     | Active      | Nork Orde    | rs/Follow-Up      |                       |                 |                |                  |                  |                  |              |                 |   |
| Fiew As:  | ign/Reas    | sign Unas   | sign Paus    | e Start Comple    | te Cancel 🗌 Show      | Future Items    | Show Suspend   | ed Items   Clea  | r Filter Print • |                  | H            | ide Follow-up [ | A |
| elect Loo | ation Filte | er ClearLo  | ocation Filt | er                |                       |                 |                |                  |                  | -                | _            |                 |   |
|           |             |             |              |                   |                       |                 |                |                  |                  |                  |              |                 |   |
| Aging     | + Pi        | aused       | ID           | Location          | Work Requeste         | ed .            | Assigned To    | Re               | porise Time      | Priority +       | Reported By  | Department      |   |
| -0-       |             | E           | * <b>0</b> : | ×0:               | ·D:                   |                 | -0:            | -0               |                  | -                | -0:          | • <b>D</b> ¢    |   |
| B REW     | ORK         |             | 120111       | Unit #2202 (2 Bdr | m) Delver Coffee,     | Regular         | Fulmer, Pam    | * 15             | nins             | High             | Guest        | Housekeeping    |   |
| CVE       | RDUE        |             | 120034       | Unit #26404 (2 Bo | Irm) Repair Sink - Ci | ogged           | Jimenez_Asgar  | d, Jackie 1 h    | our, 37 mins     | High             | Guest        | Engineering     |   |
| DUE       |             |             | 120035       | Unit #12100 (2 Bo | Irm) Repair Dryer - I | No Heat         | Hoover, John B | : 1h             | our, 49 mins     | Medium           | Staff        | Engineering     |   |
| E OK      |             |             | 120105       | Unit #2202 (2 Bdr | m) Clean Broken G     | lass            | Wales, George  | 57               | mins             | Critical         | Guest        | Housekeeping    |   |
| 4 Work    | Orders      |             |              |                   |                       |                 |                |                  |                  |                  |              |                 |   |
| _         |             | 1           |              |                   |                       |                 |                |                  | -                |                  |              |                 |   |
| liew Fol  | low-Up      | Clear Filte | r Print •    |                   |                       |                 |                |                  |                  |                  |              |                 |   |
| D         | Location    | 1           | Work         | Requested         | Follow-Up Time        | Reported By N   | Туре           | Department       | Completed At     | Response Tim     | e Entered by |                 |   |
| 120113    | Unit#11     | 104 (1 Bdrm | n) Deliv     | er Bath Towel     | 3 mins                | WOLF            | Delivery       | Housekeepin      | Wed 2/28 16:57   | 6 mins           | Perez, Gab   |                 |   |
| 20100     | Unit #20    | 210 (2 Bdrm | n) Pesta     | s Inside Villa    | 13 mins               | LOPEZ           | Pest Control   | Engineering      | Wed 2/28 17:07   | 1 hour, 49 mins  | Perez, Gab   |                 |   |

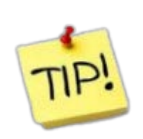

If your property or department does not make follow-up calls, click the Hide Follow-up button on the top right of the toolbar. Your screen will only display incomplete active work orders.

### **Step 3:** When the Follow-Up dialog box opens, you will see:

| Follow-up: | Deliver Ba | ith Towel , others                                                        |                                | <ul> <li>Location and Guest Name</li> <li>All Completed Tasks for the same</li> </ul> |
|------------|------------|---------------------------------------------------------------------------|--------------------------------|---------------------------------------------------------------------------------------|
| X          | Location:  | Unit #11104 (1 Bdm)                                                       |                                | location                                                                              |
| Gu         | iest Name: | WOLF                                                                      |                                | Any Comments or Pictures (double                                                      |
|            |            |                                                                           | Tasks Completed                | on picture icon to enlarge image)                                                     |
| Fal        |            | Name                                                                      | Summary                        | Pending of In-Progress work                                                           |
|            |            | 1 Deliver Bath Towel                                                      | In the main location itself    | I he drop-down menu to select the                                                     |
|            |            | 1 Delver Coffee Re                                                        | 1 Coffee, Regular              | Action for the Follow-Up                                                              |
|            |            | 1 Deiver conce, Re                                                        | a normal regime                | <ul> <li>The option to add a Comment under</li> </ul>                                 |
|            |            |                                                                           |                                | selected Action, if needed                                                            |
|            |            |                                                                           | Comments                       |                                                                                       |
| Date       | Comment    | By                                                                        | Picture                        |                                                                                       |
| 2/28/      | Found frid | ge door Perez, Gabi                                                       |                                | W/0120112: Found Indge door handle loose – L X                                        |
|            | Cicorri    | iou com / mee                                                             | 1                              |                                                                                       |
|            | Action:    |                                                                           |                                |                                                                                       |
| Co         | mment:     | Spoke with Guest<br>Texted Guest<br>Left Message<br>No Follow Up Required |                                |                                                                                       |
|            |            |                                                                           | Complete Fail Se               | sected Tasks Cancel                                                                   |
| N          | ote: `     | Your manager<br>Ac                                                        | ment team determ<br>tion list. | ines the                                                                              |

#### Step 4:

If all of the tasks are completed to the guest's satisfaction...

| oll       | low-up: [ | eliver B | ath Towel , others     |                             |           |              | × |
|-----------|-----------|----------|------------------------|-----------------------------|-----------|--------------|---|
| Location: |           |          | Unit #11104 (1 Bdm)    | Init #11104 (1 Bdm)         |           |              |   |
|           | Gue       | est Name | WOLF                   |                             |           |              |   |
|           |           |          |                        | Tasks Complet               | ed        |              |   |
| F         | Fail      | #        | Name                   | Summary                     | Extra Req | uest         |   |
| T         |           | 1        | Deliver Bath Towel     | In the main location itself |           | $\checkmark$ |   |
|           |           | 1        | Delver Coffee, Regular | 1 Coffee, Regular           |           | 1            |   |

# Choose an **Action** from the drop-down and click **Complete**.

| Comment: |          |        |
|----------|----------|--------|
|          |          |        |
|          |          |        |
|          | Complete | Cancel |

If the guest is dissatisfied with the work or a task wasn't completed, click the **Fail** checkbox next to the specific task(s), all other tasks will pass.

| 011011    | up: Dent |      | di loner, odielan      |                             |       |       | -            | - 22 |
|-----------|----------|------|------------------------|-----------------------------|-------|-------|--------------|------|
| Location: |          |      | Unit #11104 (1 Bdm)    | Unit #11104 (1 Bdm)         |       |       |              |      |
|           | Guest N  | ame: | WOLF                   |                             |       |       |              |      |
|           |          |      |                        | Tasks Complet               | ed    |       |              |      |
| Fai       |          | ŧ.   | Name                   | Summary                     | Extra | Reque | est          |      |
|           |          | 1    | Deliver Bath Towel     | In the main location itself |       |       | $\checkmark$ |      |
|           | 1-       | 1    | Delver Coffee, Regular | 1 Coffee, Regular           |       |       | V            |      |

# Select an **Action**, add **Comments** describing the problem, and click **Fail Selected Tasks**.

| Action:  | Spoke with Guest                         |             | ~     |
|----------|------------------------------------------|-------------|-------|
| Comment: | Guest received decaf coffee, not regular | 2           | ^     |
|          |                                          | 1           | 5     |
|          | Complete Fall Select                     | ed Tasks Ca | ancel |

When a task is **Failed**, Asgard automatically generates a **Rework** work order, which immediately appears on the Active Screen to be assigned as soon as possible. Ensuring that any failed tasks are promptly addressed, allowing for guest recovery and satisfaction.

| Vi | iew Assign/Re    | eassign Una    | ssign Pau     | se Start Complete C  | ancel   [_] Show Future Items | Show Suspended Items   | Clear Filter Print • | ,            | Hide Follow-up |
|----|------------------|----------------|---------------|----------------------|-------------------------------|------------------------|----------------------|--------------|----------------|
| Se | elect Location F | Filter Clear   | Location Filt | ter                  |                               |                        |                      |              |                |
|    | tàg a columi hai | eder here to g | roup by the   |                      |                               |                        |                      |              |                |
|    | Aging +          | Paused         | ID            | Location             | Work Requested                | Assigned To            | Response Time        | Reported By  | Department     |
| ٩  | n <b>D</b> r     |                | 1 <b>0</b> 0  | 4 <b>0</b> :         | a@r                           | 4 <b>0</b> :           | 10 F                 | • <b>0</b> = | 1 <b>0</b> 1   |
|    | . REWORK         |                | 120115        | Unit #11104 (1 Bdrm) | Deliver Coffee, Regular       | [None]                 | 36 mins              | Guest        | Housekeeping   |
|    | OVERDUE          |                | 120034        | Unit #26404 (2 Bdrm) | Repair Sink - Clogged         | Jimenez_Asgard, Jackie | 2 hours, 9 mins      | Guest        | Engineering    |
|    | 🖽 DUE            |                | 120114        | Unit #11104 (1 Bdrm) | Clean Floor - Spill / Wet     | Fisher, Delaine        | 27 mins              | Guest        | Housekeeping   |
|    | E DK             |                | 120105        | Unit #2202 (2 Bdrm)  | Clean Broken Glass            | Wales, George          | 9 mins               | Guest        | Housekeeping   |